## FAQ CHILI DVR-9200H & YAMADA DVR-9300HX YAMADA DVR-9300HX

**Q**: Sur certains films DVD, je n'entends pas les paroles. Que faire ? Avez-vous une solution à mon problème ?

**R** : Il se peut que lorsque vous regardez un film DVD sur votre téléviseur, vous n'ayez pas les paroles, ni les sons ambiant (SURROUND).

La sortie du son de votre graveur de DVD YAMADA DVR-9300HX est mal configurée. Par défaut (en usine), la sortie audio est configurée pour le système Home Cinéma (5.1). Si vous utilisez votre graveur de DVD YAMADA DVR-9300HX directement sur votre téléviseur (sans passer par un système 5.1), veuillez suivre la procédure ci-dessous. Si vous utilisez votre graveur de DVD YAMADA DVR-9300HX à l'aide d'un système Home Cinéma (donc 5.1), ces instructions ne vous concernent pas; si jamais vous avez tout de même un problème audio, veuillez contacter notre service technique\*.

Procédure de configuration de la sortie son du YAMADA DVR-9300HX vers un téléviseur :

- 1°) Allumez votre YAMADA DVR-9300HX,
- 2°) Ejectez le plateau disque du graveur de DVD (soit par la télécommande, soit sur le lecteur),
- 3°) Appuyez sur « SETUP » de la télécommande,
- 4°) Appuyez 2 fois sur la flèche de bas de la télécommande, pour arriver au menu a « Réglage>Audio »
- 5°) Appuyez 1 fois sur la flèche de droite, pour sélectionner « Réglage des haut-parleurs »,
- 6°) Appuyez 1 fois encore sur la flèche de droite, pour sélectionner « Taille »,
- 7°) Appuyez 1 fois sur la flèche droite, pour sélectionner « Avant »,
- 8°) Appuyez 1 fois sur la flèche basse, pour sélectionner « Surround »,
- 9°) Appuyez 1 fois sur la touche droite, puis à l'aide des flèches haut et basse, positionnez le sur « Néant »,
- 10°) Appuyez sur « ENTER » pour désactiver le Surround, revenez au menu précèdent en appuyant sur la touche de gauche,
- 11°) Répétez cette manipulation pour les haut-parleurs CENTRE et CAISSON DE GRAVE, en suivant les étapes 9 et 10,
- 12°) Ensuite, quand vous avez fini la configuration des haut-parleurs, appuyez sur SETUP pour sortir de la page de configuration.
  - -Vous pouvez ensuite lire n'importe quels DVD, vous n'aurez plus de problèmes de SON--Si vous avez encore un problème, veuillez contacter notre support technique\*-

## Conseils de la mise en route du menu de programmation :

1°) Vérifiez si l'heure et la date sont bien correctes (Setup -> Réglage -> Système -> Réglage de l'heure -> Manuel),

2°) Ouvrir le menu de la programmation (Setup -> Réglage -> Système (la 5éme icône en partant du haut) -> Enregistrements programmés -> flèche de droite -> flèche de droite), 3°) Indiquez les champs suivants dans : la date, l'heure de début, l'heure de fin, la qualité, la destination (HDD ou DVD), la source (P01, P02,...CVBS1, CVBS2, S-VIDEO1,...),

4°) A la case PDC, mettez « désactivez », ensuite validez votre programmation. 5°) Ensuite, vous allez avoir la liste des enregistrements, sélectionnez votre enregistrement, appuyez sur « ENTER », flèche de bas et flèche haute (normalement l'écriture de votre enregistrement changera de couleur en jaune).

> \*Support YAMADA FRANCE <u>support@yamada.fr</u> Tél. 01.64.53.24.85 Ouvert de 9h30 à 12h30 & de 13h30 à 17h30 L, M, Me, J, Ve

Auteur : Nicolas MEYER Date : 8 mars 2007